Seja bem-vindo ao Instituto Federal Fluminense *campus* Cabo Frio!

# Guia Básico do Estudante

Diretoria de Educação Básica Profissional

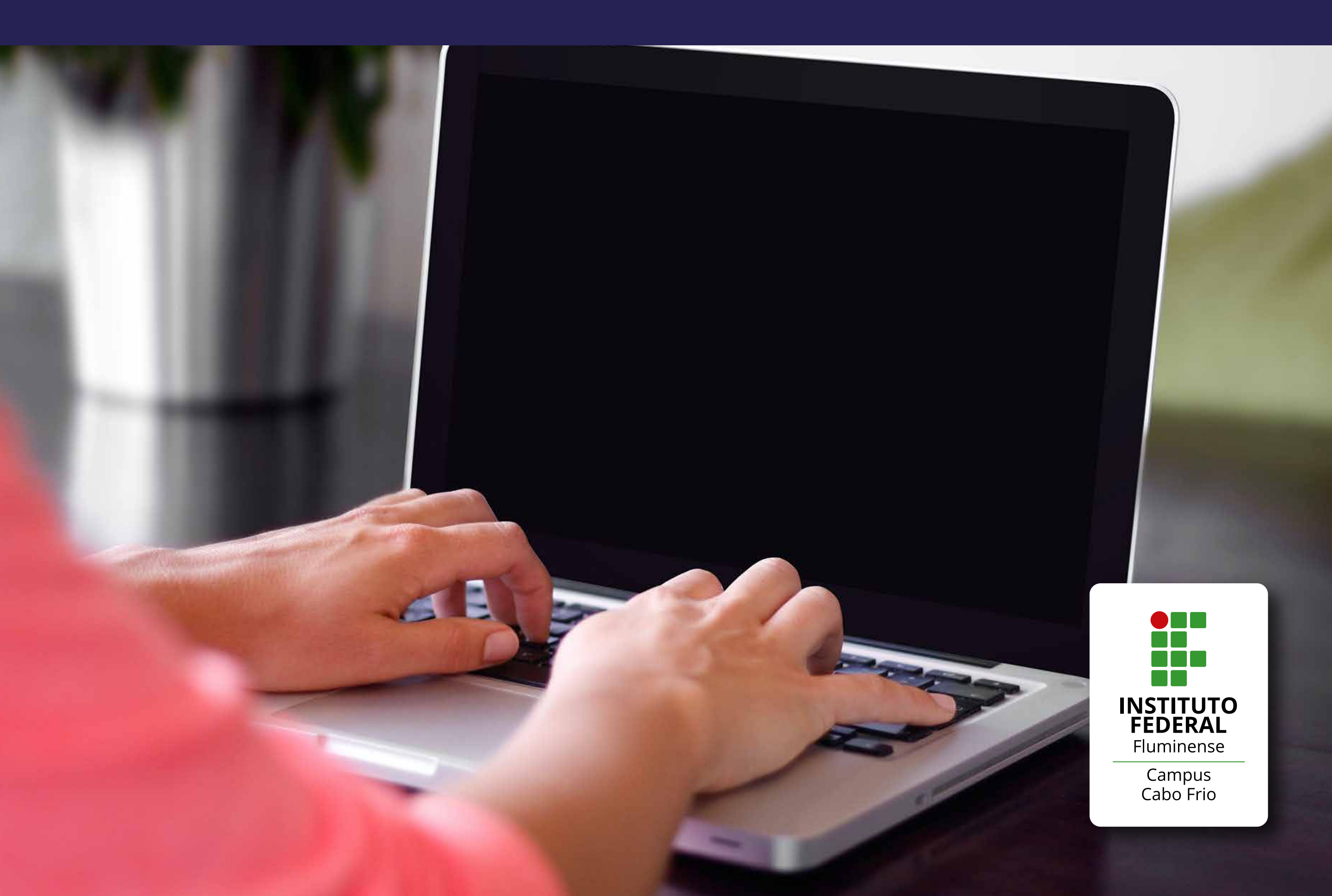

### 1 de 11

### Olá, estudante do campus Cabo Frio!

Este guia traz informações essenciais para ajudá-lo neste momento do início das aulas dos cursos técnicos

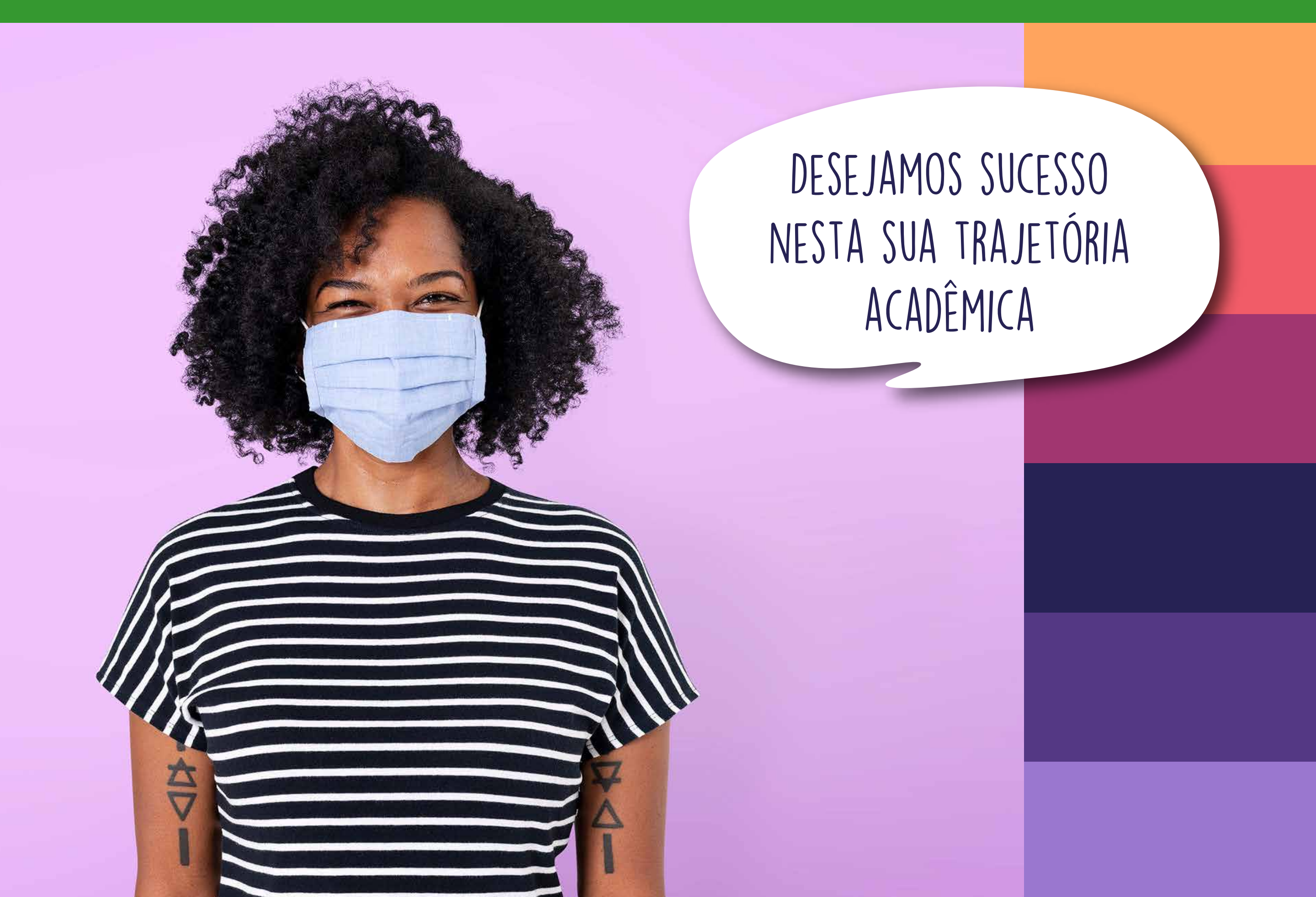

2 de 11

### Acessos importantes

### Portal do IFF

Local onde você encontra todas as informações referentes ao Instituto Federal Fluminense.

### Portal de Seleções

Página onde terá acesso às seleções do IFF, como Assistência Estudantil, Processo Seletivo e Vestibular.

### Moodle

Portal do IFF Portal de seleções suap Sistema Acadêmico Suap Contatos Moodle

### Contatos

Lista de contatos para atendimento online aos alunos.

O Moodle é o nosso ambiente virtual de aprendizagem, uma ferramenta de apoio ao ensino à distância, que funciona como uma sala de aula online.

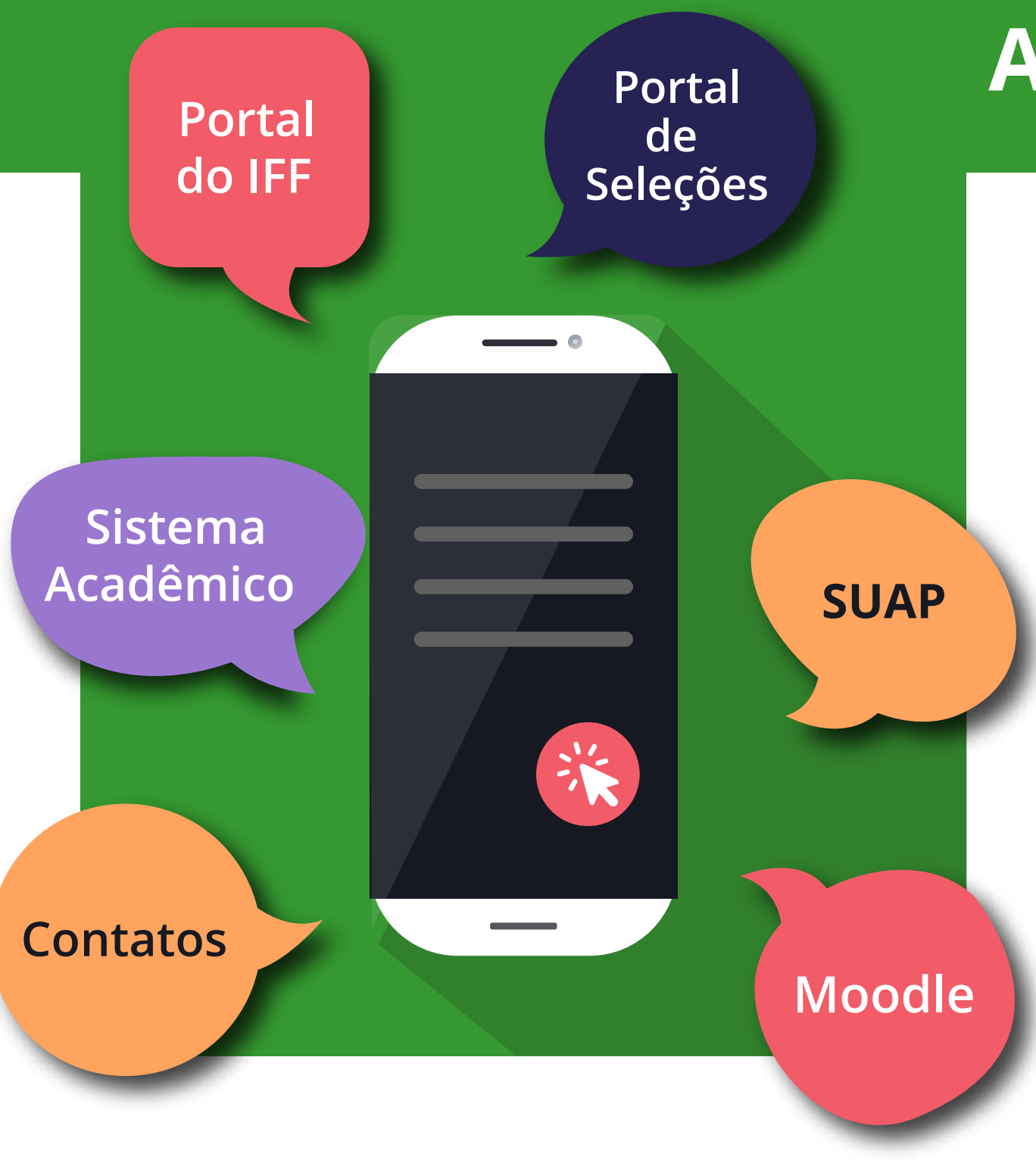

### Acessos importantes

### SUAP

Sistema Unificado de Administração Pública, onde se encontram os processos a d m i n i s t r a t i v o s . Futuramente, os estudantes poderão requerer documentos e declarações referentes à sua vida acadêmica nesta plataforma.

Página do campus Cabo Frio (clique aqui)

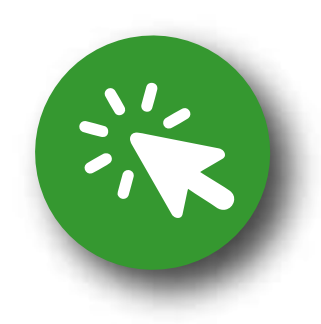

### Sistema Acadêmico

É um canal oficial para interação da comunidade acadêmica, no qual é possível acessar informações sobre o curso, acompanhar o progresso de formação, ter acesso às notas lançadas, entre outros.

4 de 11

Acessando o Sistema Acadêmico pela primeira vez

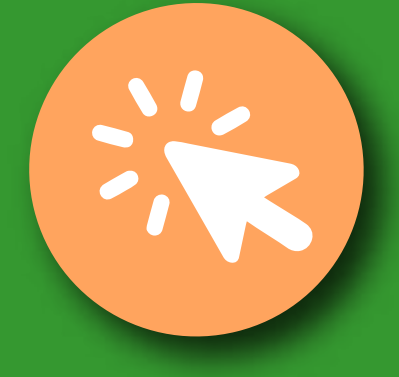

Usuário: (o número da sua matrícula)

Senha: 123 (a senha inicial poderá ser trocada depois)

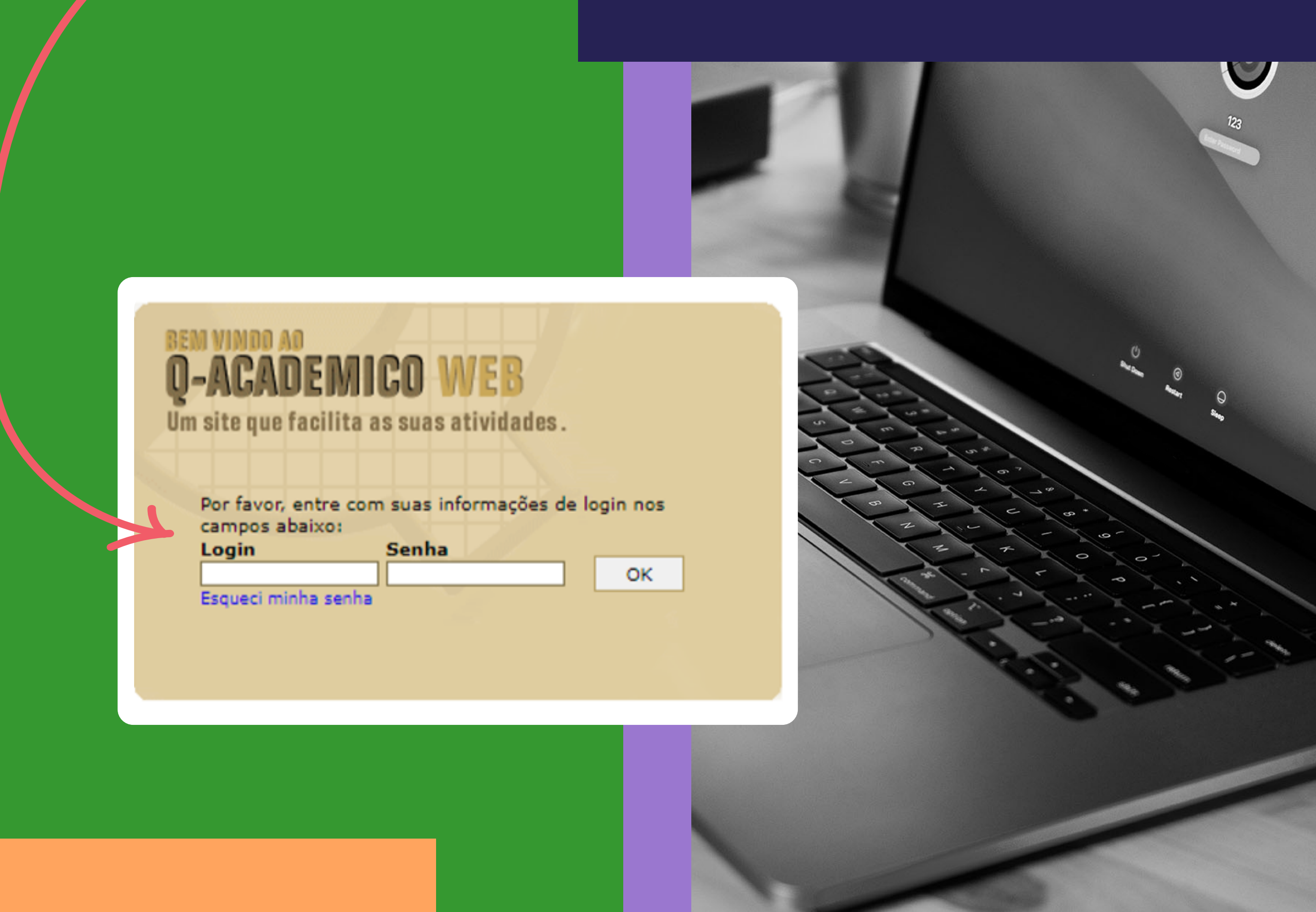

### Laboratório de Informática (Micródromo) Normas de uso e conservação

- O acesso aos computadores só serão liberados mediante sua senha pessoal do SUAP;
- Não utilizem aparelhos sonoros, mantenha um ambiente silencioso;
- Jamais alterem as configurações do sistema (tais como papel de parede, menu iniciar, cores e temas, barra de tarefas etc.)
- Não consumir alimentos e bebidas neste ambiente;
- Mantenham a posição dos cabos e periféricos inalterados;
- Equipamentos, mobília e parede não são bloco de notas. Façam suas anotações e expressões artísticas nos lugares certos para isso;
- Lembrem-se: vocês estão logados e estão sendo filmados;
- Aproveitem o espaço e bons estudos!

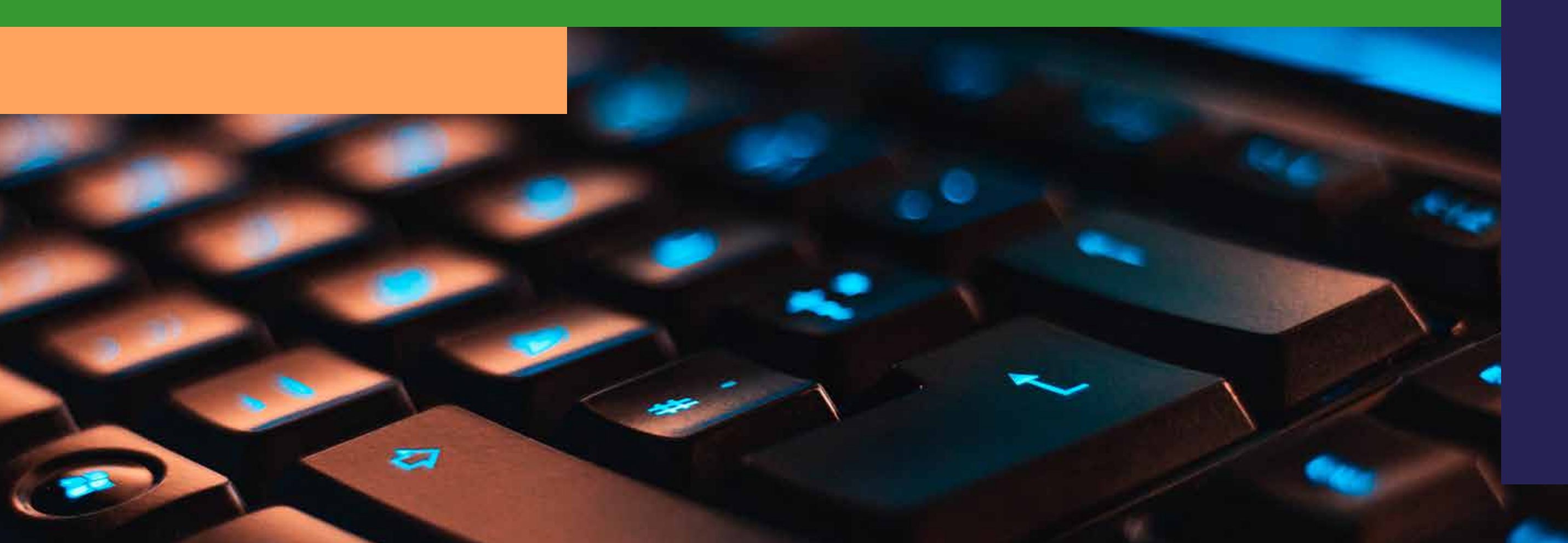

### Para acessar os computadores no Micródromo

(É necessário ter o acesso ao Sistema Unificado de Administração Pública – SUAP)

Aluno Login: Somente o Nº do CPF Senha: A mesma utilizada no SUAP

**Servidores Login:** Somente o Nº do CPF **Senha:** A mesma utilizada no SUAP

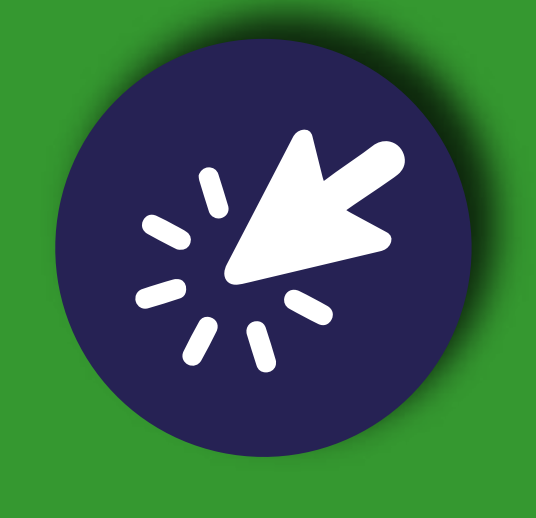

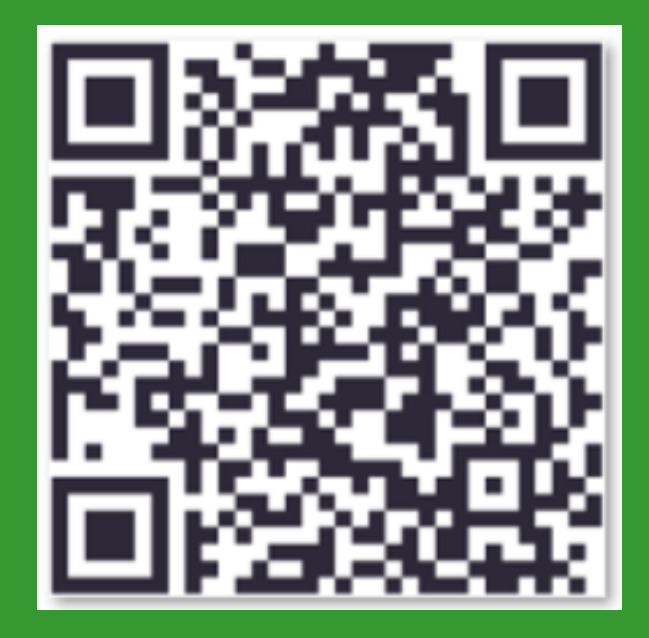

### Público Externo

Será necessário realizar previamente o cadastro no setor de CTICF. **Login:** Somente o Nº CPF **Senha:** A que será criada no ato do cadastro

Caso identifique a necessidade de manutenção de algum dos equipamentos ou relato de intercorrência, informe através do e-mail**: cticf.cabofrio@iff.edu.br** 

### **Calendário Acadêmico**

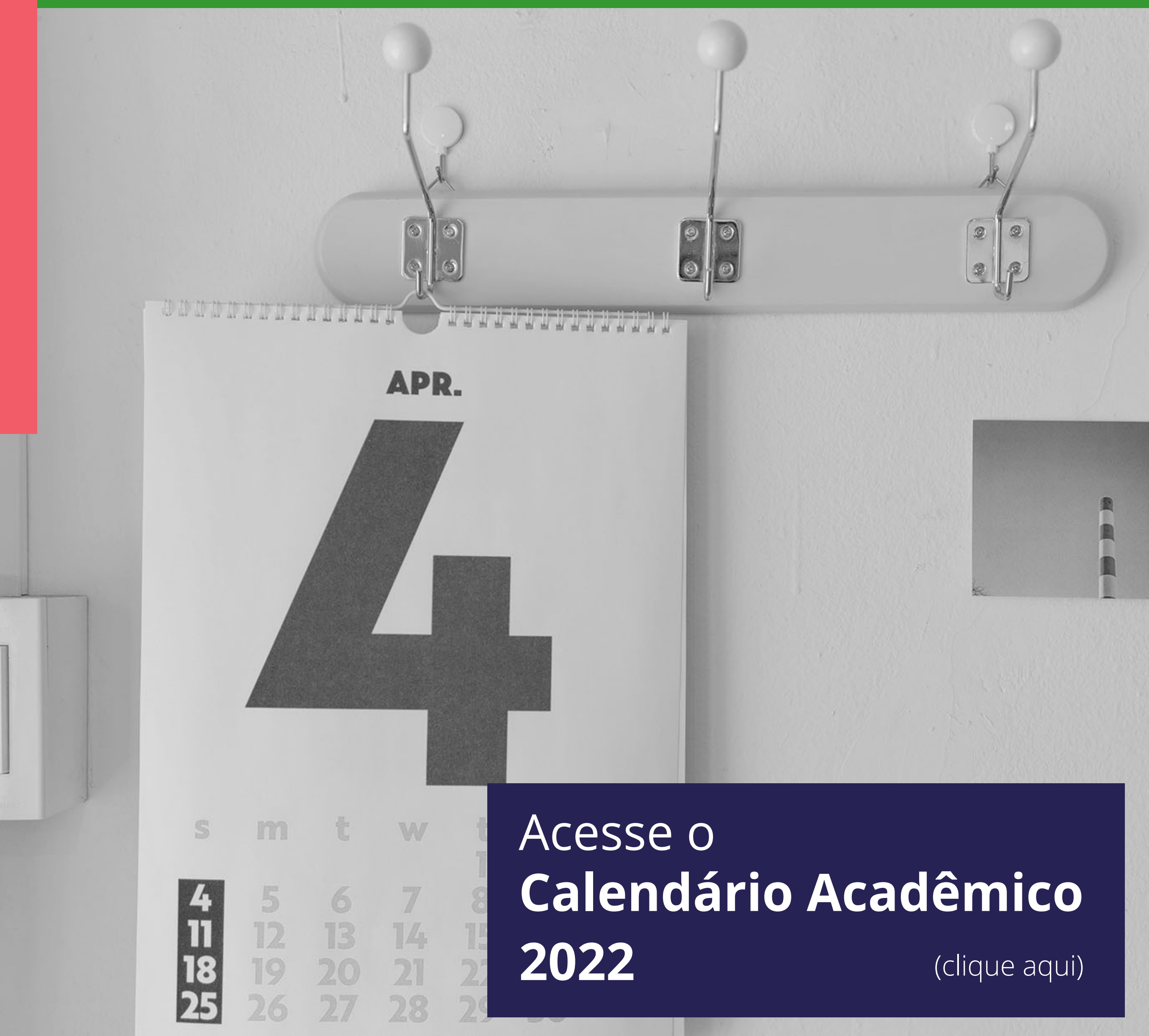

month on the wall 2021 © afrocat

# Criação do IdIFF

# Mas o que é IdIFF?

O IdIFF é a identificação unificada para os servidores e alunos do IFFluminense, isto é, um serviço de unificação de senhas de acesso a diversos sistemas, tais como SUAP e Comunidade Acadêmica Federada (CAFe). Após criação do IdIFF, o aluno deve criar sua conta institucional no G Suite.

### Passos:

1- Criar o IdIFF. (clique aqui)
2- Entrar no SUAP e criar conta no G Suite. (clique aqui)

# Tutoriais

### Tutorial para a criação do IdIFF

#### 1- (clique aqui)

Em caso de dúvida, entre em contato com a Coordenação de Tecnologia da Informação e Comunicação do *campus* Cabo Frio (T.I.) por e-mail:

### cticf.cabofrio@iff.edu.br

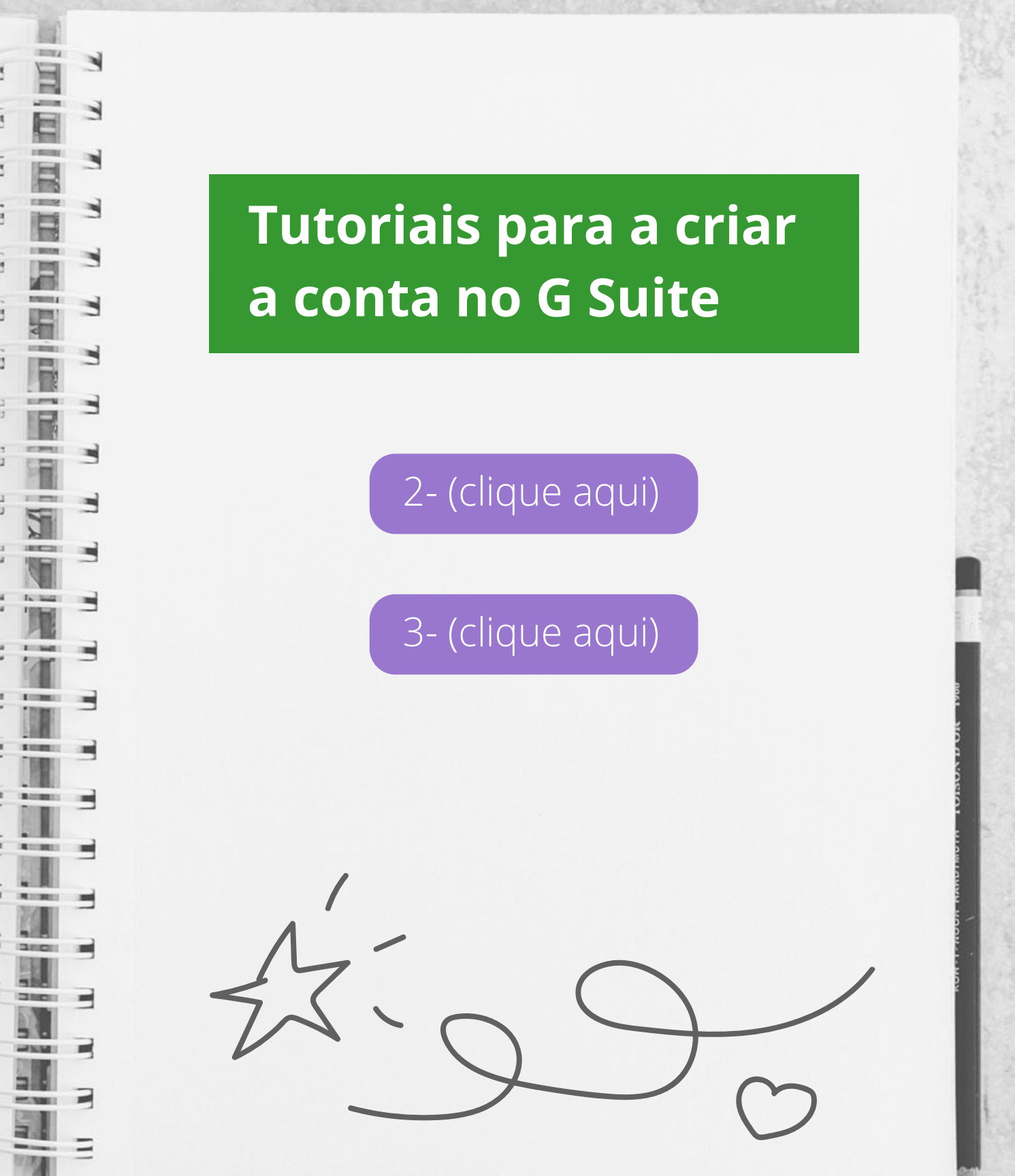

# Assistência Estudantil

**O Programa de Assistência Estudantil** do IFFluminense (Resolução CONSUP nº 39/2016) tem por objetivo contribuir para a democratização do acesso, da permanência e da conclusão do curso dos estudantes por meio da concessão de bolsas e auxílios e da promoção de ações, conforme estabelecido no Programa Nacional de Assistência Estudantil (PNAES - Decreto nº 7.234/2010).

**O programa é destinado prioritariamente** aos estudantes oriundos da rede pública de educação básica ou com renda familiar per capita de até um salário mínimo e meio, com matrícula ativa nos cursos presenciais de nível técnico ou superior do IFFluminense. Todos os benefícios de Assistência Estudantil são ofertados por meio da publicação de Editais contendo as normas e procedimentos para inscrição e concessão dos benefícios. Portanto, o estudante deve ficar atento à publicação dos editais e seguir os procedimentos e os prazos estabelecidos para a participação no processo.

**Os editais são publicados no portal seleções do IFF** (selecoes.iff.edu.br) e divulgado no portal e nas redes sociais do IFFluminense *campus* Cabo Frio.

Fiquem atentos aos editais.

# NAPNEE Núcleo de Apoio as Pessoas com Necessidades Educacionais Especiais

O NAPNEE corresponde aos núcleos de acessibilidade previstos no Decreto 7.611/2011 que estabelece como dever do Estado, entre outros, garantir "um sistema educacional inclusivo em todos os níveis, sem discriminação e com base na igualdade de oportunidades" (Art. 1º, inciso I). Tem por objetivo contribuir para a implementação de políticas de acesso, permanência e conclusão com êxito dos estudos dos alunos com necessidades educacionais específicas, além de atender a esses alunos bem como aos seus professores.

É destinado aos estudantes que apresentem necessidades educacionais especiais (Deficiência visual, auditiva, física, mental; Transtornos Globais do Desenvolvimento e Transtornos do Neurodesenvolvimento), oferecendo acompanhamento e apoio, visando minimizar as dificuldades encontradas na adaptação e aprendizagem.

É composto por uma equipe multidisciplinar de docentes, técnicos administrativos em educação com conhecimentos necessários para atuar nessa função (assistente social, psicólogo, pedagogo, fonoaudiólogo, entre outros).

E-mail para contato: napnee.cabofrio@iff.edu.br

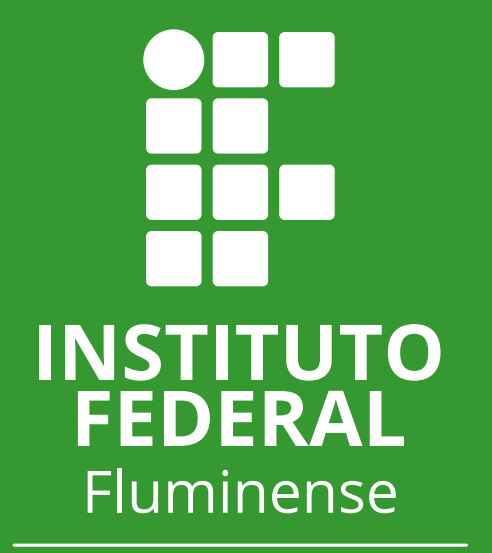

Campus Cabo Frio

f

 $\bigcirc$ 

http://portal1.iff.edu.br/nossos-campi/cabo-frio https://www.facebook.com/iffluminensecabofrio https://www.instagram.com/iffcampuscabofrio/

E'S

### Valeu!